# 省電力設定解除手順(Android9)

# 設定をタップ

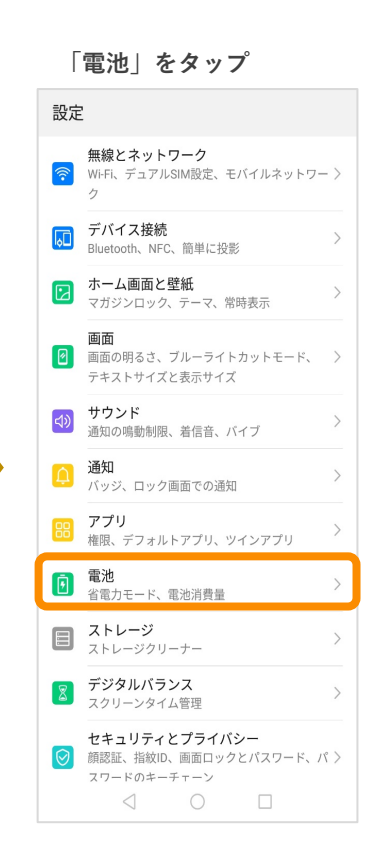

| 自竜刀々<br>「アプ!                         | EOFFにす<br>J起動」を     | る<br>タップ  |
|--------------------------------------|---------------------|-----------|
| ← 電池                                 |                     | Q         |
| <b>100</b><br><sup>充電完了</sup>        | %                   |           |
|                                      | 電池消費量を最適化           | 5         |
| <b>パフォーマンス</b><br>残り26時間34分          | ペモード                |           |
| <b>省電力モード</b><br>残り64時間49分           |                     |           |
| <b>ウルトラ省電</b> 力<br>残り230時間3分         | נ                   |           |
| <b>アプリ起動</b><br>アプリの起動と/<br>て消費電力を節約 | 「ックグラウンドでの身<br>Jします | 行を管理し >   |
| 電池消費量ラン                              | /キング                | >         |
| 電池消費量詳編                              | B                   | >         |
| 電池残量表示的                              | 2置 電池残量             | 『アイコンの隣 〉 |
| 画面の色を暗く<br>                          |                     |           |

省電力モードとウルトラ

# 「SADIOT」をチェックオフ

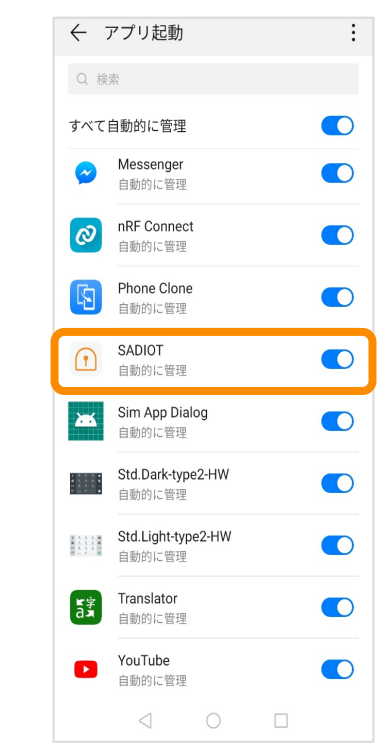

# ※機種により項目名等が異なる場合があります

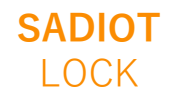

# 省電力設定解除手順(Android10以降)①

## アプリアイコンを長押しして メニューを出す

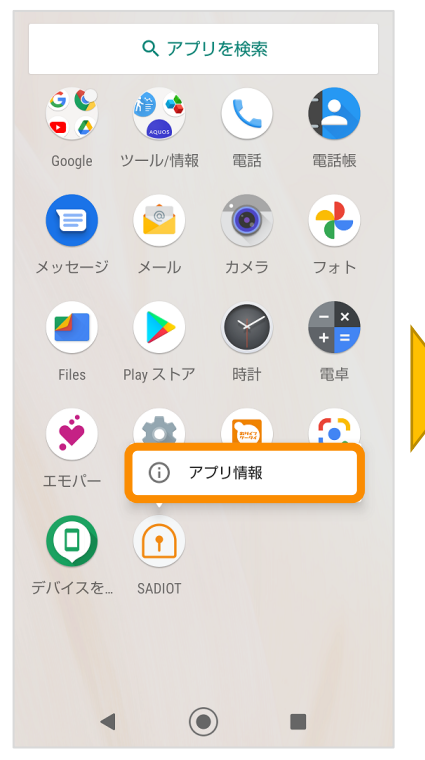

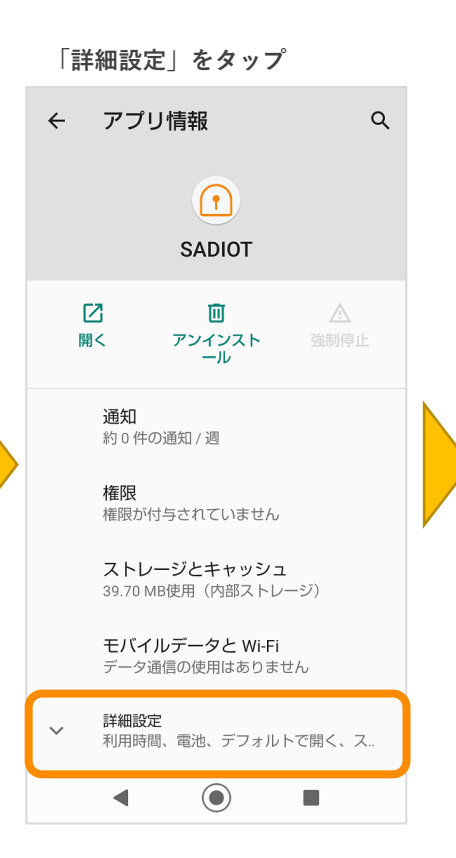

「電池」をタップ (あるいはバッテリー)

| ←      | アプリ情報 Q                                 |
|--------|-----------------------------------------|
| L<br>開 | 2 回 A<br>< アンインスト 強制停止<br>ール            |
|        | <b>通知</b><br>約0件の通知/週                   |
|        | <b>権限</b><br>位置情報                       |
|        | ストレージとキャッシュ<br>39.70 MB使用(内部ストレージ)      |
|        | <b>モバイルデータと Wi-Fi</b><br>データ通信の使用はありません |
|        | 利用時間                                    |
|        | <b>電池</b><br>前回のフル充電から電池を使用していませ<br>ん   |
|        | <b>デフォルトで開く</b><br>デフォルトの設定なし           |
|        | ◀ () ■                                  |

「電池の最適化」をタップ (あるいは「省電力機能」など)

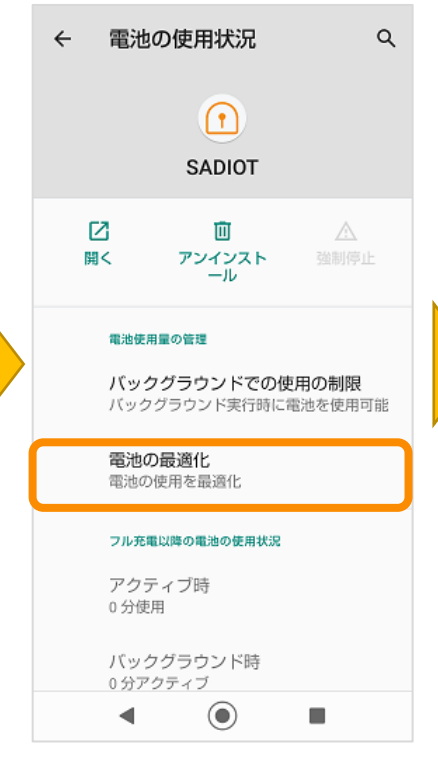

※機種により項目名等が異なる場合があります

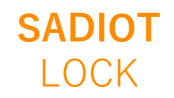

# 省電力設定解除手順(Android10以降)②

### 「最適化していないアプリ」を タップ

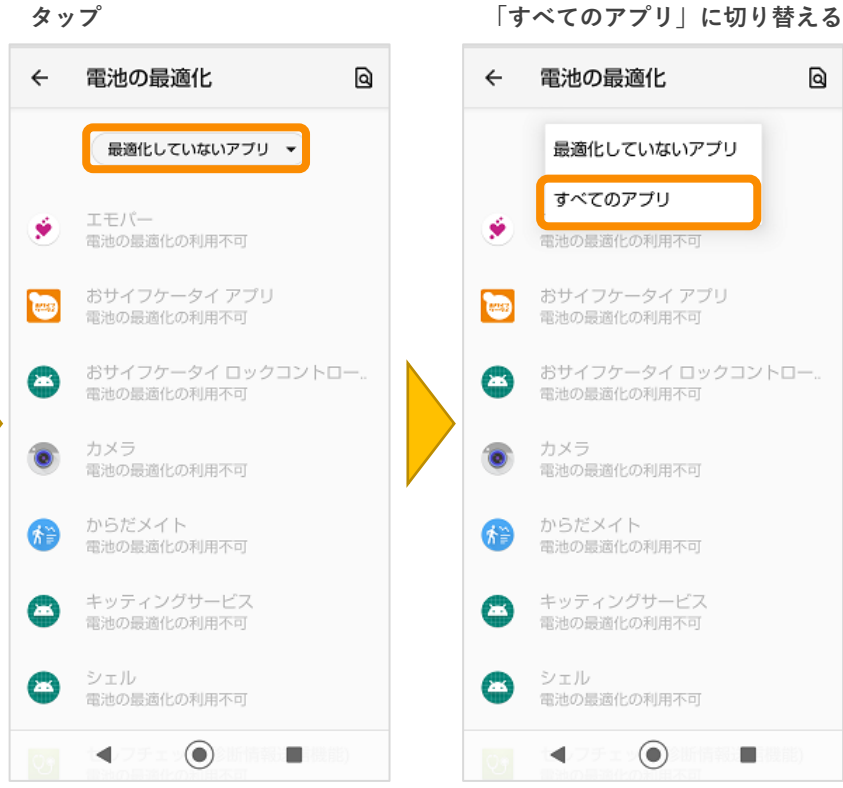

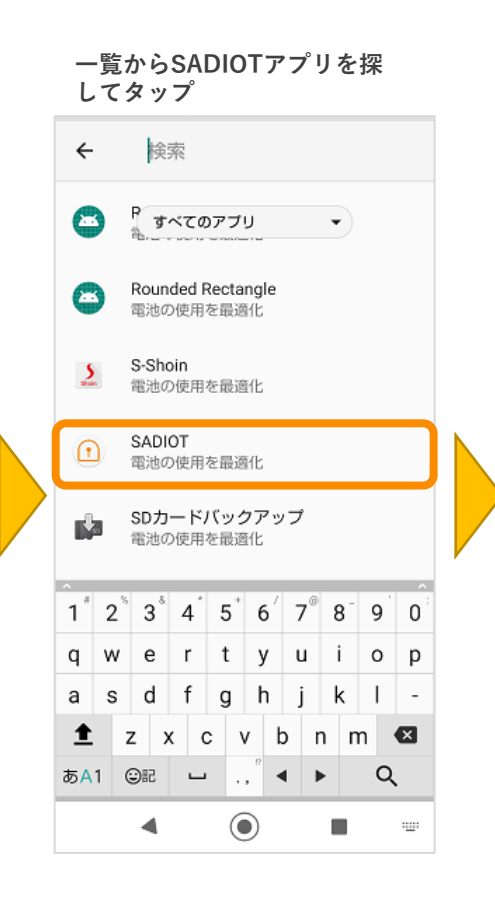

### 「最適化しない」にチェックを 入れて完了

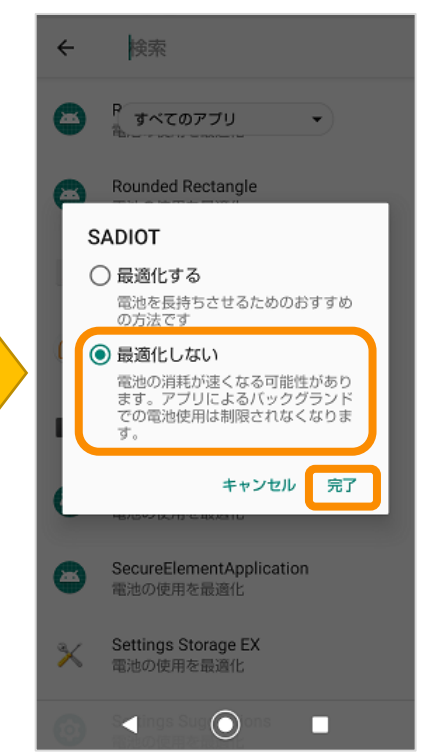

※機種により項目名等が異なる場合があります

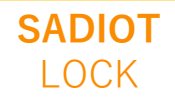

U-shin Showa. All Right Reserved.